個人網路銀行(WEB)交易,透過御守2.0(彰銀行動銀行 ChaiBo) 「連線驗證」流程

步驟1:點選個人網路銀行之交易功能(以臺幣轉帳為例)

| 诊 管理設定        | ● 帳戶總覽                                                                               | <b>②</b> 轉帳                                                                         | <b>%</b> 匯款           | ▲ 訊息通知及電子對<br>帳單 |
|---------------|--------------------------------------------------------------------------------------|-------------------------------------------------------------------------------------|-----------------------|------------------|
| 新臺幣帳戶         | > 新臺幣活期餘額<br>> 新臺幣交易明細                                                               | <ul> <li>&gt; 新臺幣轉帳</li> <li>&gt; 新臺幣轉帳查詢/註銷</li> </ul>                             | > 新臺幣匯款 > 新臺幣匯款結果查詢/註 | > 電子對帳單設定        |
| ④ 外幣帳戶        | <ul> <li>&gt; 新臺幣定存查詢</li> <li>&gt; 支存/證券餘額不足查詢</li> <li>&gt; 新嘉幣託收 = 擁香詢</li> </ul> | <ul> <li>&gt; 新臺幣定存申請</li> <li>&gt; 新臺幣定存異動/解約</li> <li>&gt; 新臺幣預約定存膏詢/許</li> </ul> | 銷                     | > 訊息通知設定         |
| □□ 貸款帳戶       | > 薪資明細查詢                                                                             | <ul> <li>新室(新賀のたち) 空(4) た</li> <li></li></ul>                                       |                       |                  |
| <u>山</u> 信託服務 |                                                                                      | <ul> <li>零付(轉提)</li> <li>&gt; 小資零存整付(轉存)/整存</li> <li>零付(轉提)預約查詢/註銷</li> </ul>       |                       |                  |
| ≈≦ 信田卡        |                                                                                      |                                                                                     |                       |                  |

### 步驟2:進行資料編輯,選擇御守2.0(彰銀行動銀行 ChaiBo)

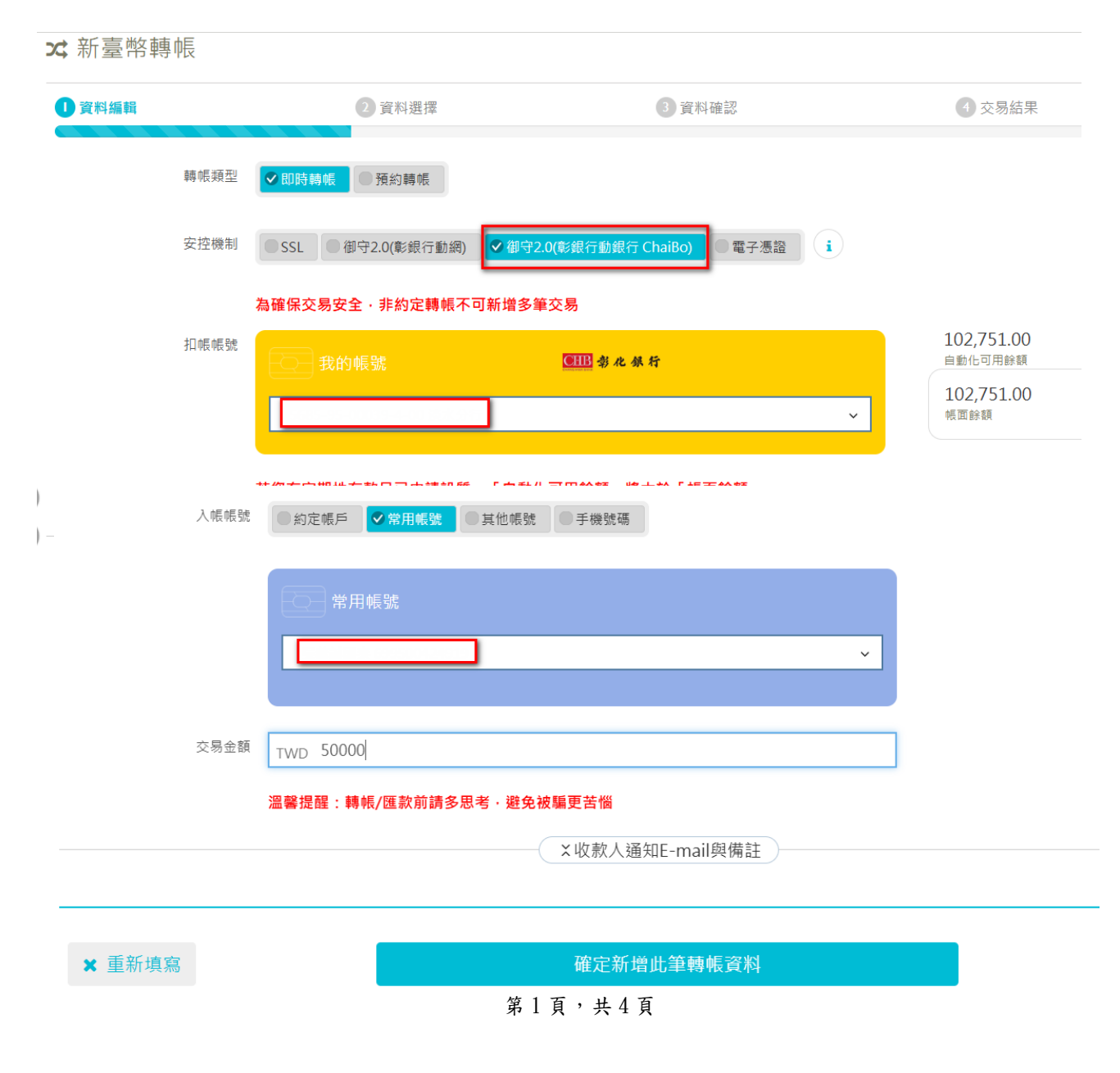

## 個人網路銀行(WEB)交易,透過御守2.0(彰銀行動銀行 ChaiBo)

# 「連線驗證」流程

步驟3:資料選擇

| ✿ 新臺幣轉帳                                                 |                       |                                                                                                    |                                                     |        |                                                                                                    | ② 查詢時間: 2025/01/0                                                                                              | 9 10:03:09 |
|---------------------------------------------------------|-----------------------|----------------------------------------------------------------------------------------------------|-----------------------------------------------------|--------|----------------------------------------------------------------------------------------------------|----------------------------------------------------------------------------------------------------|------------|
| 1 資料編輯                                                  | 2 資料選擇                |                                                                                                    | 3 資料確認                                              |        | 4                                                                                                    | 交易結果                                                                                                    |            |
| 空控機制:行動卻守<br>跨行轉帳將產生交易手續費,並<br>溫馨提醒:轉帳/匯款前請多思           | 以實際計收為準)<br>考,避免被騙更苦惱 |                                                                                                    |                                                     |        |                                                                                                    |                                                                                                    |            |
| 筆次 功能 轉帳                                                | 類型 預約執行日期             | 終止扣帳日期                                                                                                    | 扣帳帳號                                                |        | الا                                                                                                    | 帳帳號                                                                                                    | 交易金額       |
|                                                         | 時                     |                                                                                                    |                                                     |        |                                                                                                    |                                                                                                    | 50,000     |
|                                                         | ✔ 確認轉                 | 帳                                                                                                    |                                                     | ● 全部刪除 |                                                                                                    |                                                                                                    | ~          |
| 驟 4.1:資料確                                               | 認                     |                                                                                                    |                                                     |        |                                                                                                    | ○ 大约吐明 2025/04/004                                                                                             | 10.21.54   |
| 新室幣轉帳                                                   |                       |                                                                                                    |                                                     |        | (                                                                                                    | 2                                                                                                    | 10:21:54   |
| 資料編輯                                                    | 2 資料選擇                |                                                                                                    | 3 資料確認                                              |        | 4 3                                                                                                    | 交易結果                                                                                                    |            |
| 2.控機制:行動御守<br>跨行轉帳將產生交易手續費,並<br>1.醫提醒:轉帳/匯款前請多思<br>即時轉帳 | 以實際計收為準)<br>考,避免被騙更苦惱 |                                                                                                    |                                                     |        |                                                                                                    |                                                                                                    |            |
| 章次 交易時間                                                 | 扣帳帳號                  |                                                                                                    | 入帳帳號                                                |        | 交易金額                                                                                                    | 交易序號                                                                                                    | 功能         |
| 1 2025/01/09 10:21:49                                   |                       |                                                                                                    |                                                     |        | 50,000                                                                                                    | 2025010933032856                                                                                               | 明細摘        |
| 「行動御守2.0」(裝置                                            | 置須連線) ●               | <ul> <li><sup>交易識別碼</sup></li> <li>09319373</li> <li><sup>交易有效時間尚餘</sup></li> <li>3分44秒</li> <li>請點選「推播</li> <li>諸沒行動針</li> <li>多-推播交易確認</li> <li>× 取消</li> </ul> | 78<br>通知」進行驗<br>创推播 · 請開啟<br>行 ChaiBo-更<br>記」 · 進行確 | ChaiBo | 11:52<br>11:52<br>立即登入彰化銀行<br>増減新新版務<br>回 立功法<br>で 立功法課程<br>④ ジガ<br>で 和公派内限内<br>① 低人業計算<br>ご 建築服務<br>ご 建築服務<br>ご 建築服務<br>② 整新編記版資()/組」<br>④ 勤務取行 | ul 🖤 🗭<br>E B A<br>2<br>2<br>2<br>2<br>2<br>2<br>2<br>2<br>2<br>2<br>2<br>2<br>2<br>2<br>2<br>2<br>2<br>2<br>2 |            |
|                                                         | •                     | <ul> <li>× 取満</li> <li>若裝置未連網・請點</li> </ul>                                                                                                    | 占我 <u>離線交易</u>                                      |        | • 806547                                                                                                    | ×                                                                                                    |            |

個人網路銀行(WEB)交易,透過御守2.0(彰銀行動銀行 ChaiBo) 「連線驗證」流程

步驟 4.2:行動御守 2.0 安控驗證(可點選推播通知或至 App 的「更多」點選待確認資料)

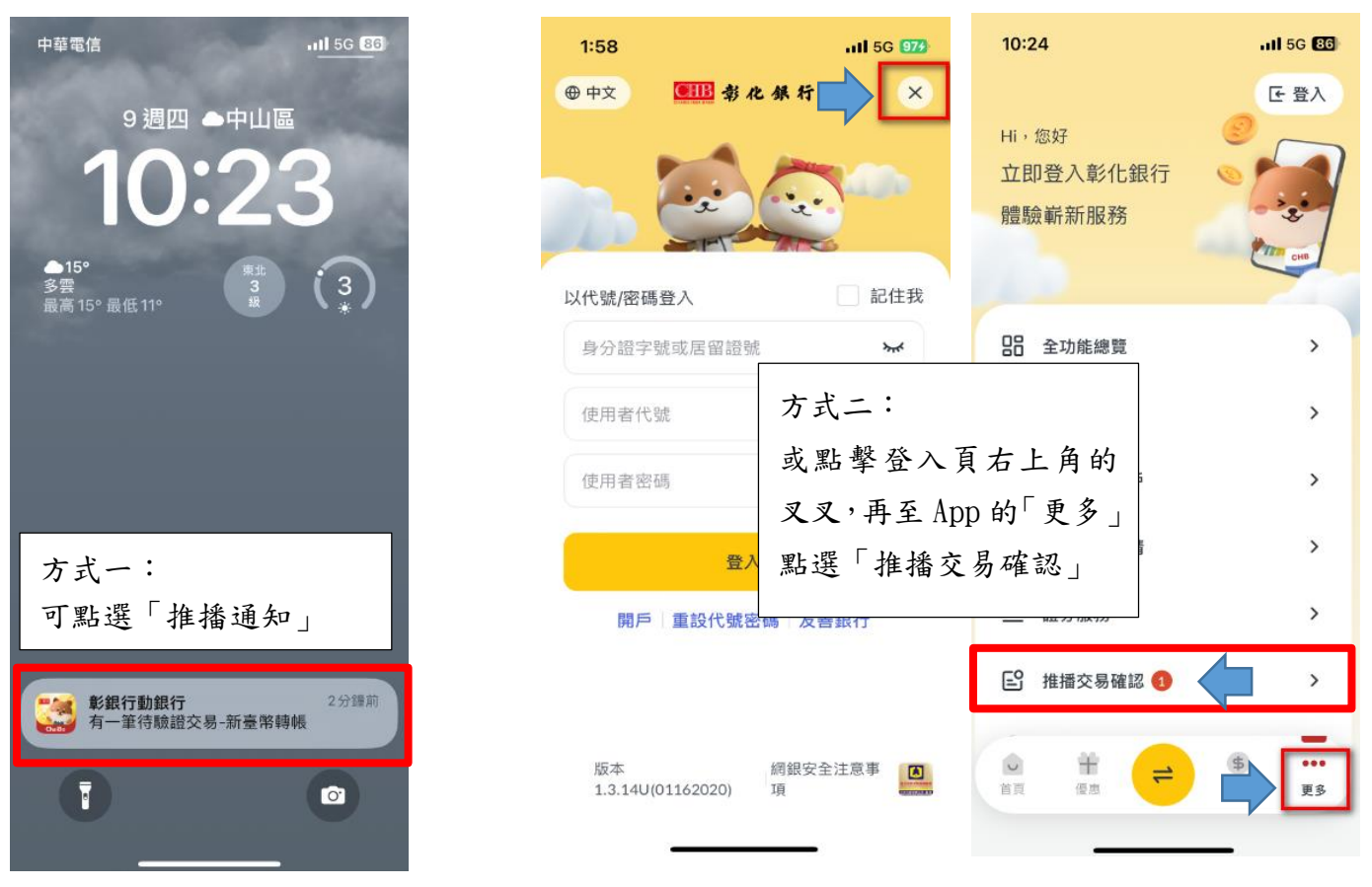

確認資料後進行行動御守2.0安控之驗證(本例為「人臉」)

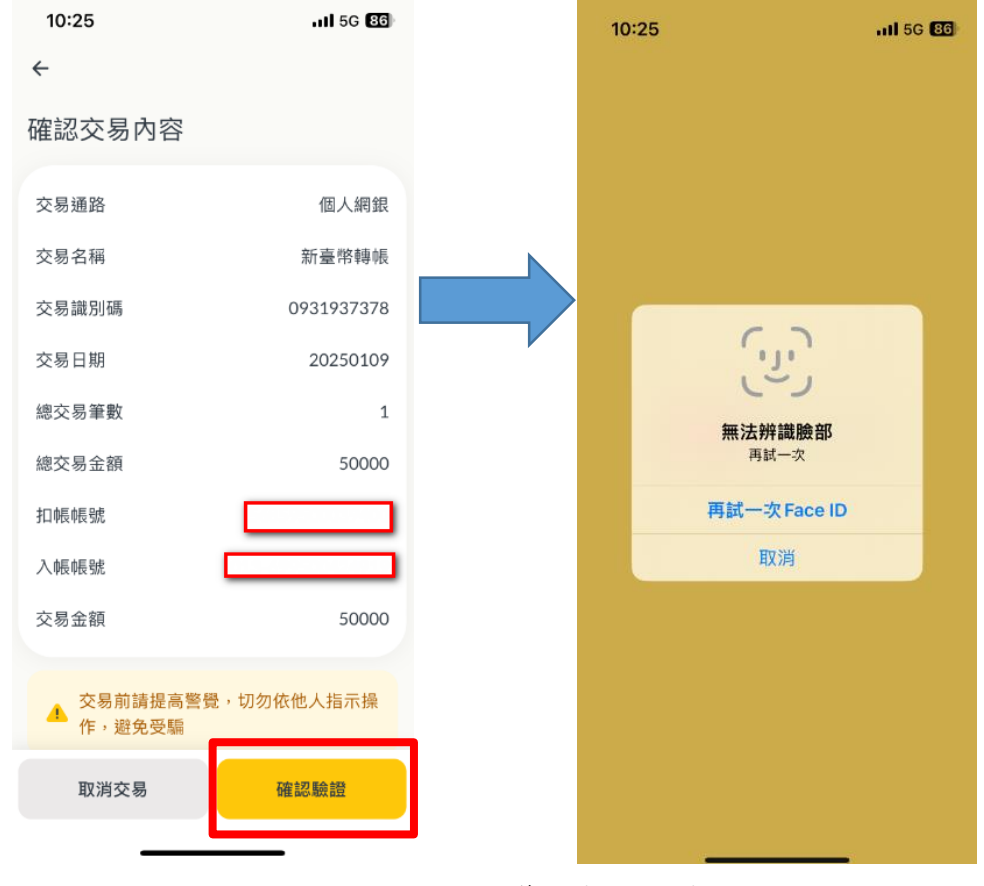

第3頁,共4頁

## 個人網路銀行(WEB)交易,透過御守2.0(彰銀行動銀行 ChaiBo)

「連線驗證」流程

步驟5:交易成功

| 10:25                    |        | 111 5G 86  |  |  |  |
|--------------------------|--------|------------|--|--|--|
| $\leftarrow$             | 推播交易確認 |            |  |  |  |
|                          | C.     |            |  |  |  |
| 驗證成功                     |        |            |  |  |  |
| 交易時間 2025/01/09 10:25:20 |        |            |  |  |  |
| 交易通路                     |        | 個人網銀       |  |  |  |
| 交易名稱                     |        | 新臺幣轉帳      |  |  |  |
| 交易識別碼                    |        | 0931937378 |  |  |  |
| 交易日期                     |        | 20250109   |  |  |  |
| 總交易筆數                    |        | 1          |  |  |  |
| 總交易金額                    |        | 50000      |  |  |  |
| 扣帳帳號                     |        |            |  |  |  |
| 入帳帳號                     |        |            |  |  |  |
| 交易金額                     |        | 50000      |  |  |  |
| 完成                       |        |            |  |  |  |

#### ✿ 新臺幣轉帳

② 查詢時間: 2025/01/09 10:25:26

| 1 資料編輯                                                   | 2 資料選擇                       | 3 資料確認                                   | ◀ 交易結果                                |          |  |  |  |
|----------------------------------------------------------|------------------------------|------------------------------------------|---------------------------------------|----------|--|--|--|
| 安控機制:行動御守                                                |                              |                                          |                                       |          |  |  |  |
| 即時轉帳                                                     |                              |                                          |                                       |          |  |  |  |
| 筆文         交易時間           1         2025/01/09 10:25:25  | 拍帳帳號 →<br>▲ (2000)<br>總計·共1畝 | 、帳帳號 交易金額 手續致 50,000 0 50,000 0 50,000 0 | 費     结果     交易序號     可用餘額       訊息:< | 功能       |  |  |  |
| 為響應環保愛地球及提供您更全面的金融服務,請您立即進行設定電子綜合對帳單,請 <u>點我去設定</u>      |                              |                                          |                                       |          |  |  |  |
| 請確認您於本行所留存之聯絡資料是否正確,如需變更,請至 <u>個人資料變更</u> 手機號碼:<br>電子郵件: |                              |                                          |                                       |          |  |  |  |
|                                                          |                              | 日 列印本頁 5 續續本功能                           |                                       | <u> </u> |  |  |  |